## Hjemmesider klubb/krets brukerveiledning widget

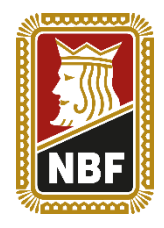

Laget: 18. oktober 2024 Laget av: Allan Livgård Sist oppdatert: 18. oktober 2024 Siste oppdatering av: Allan Livgård

## Innledning:

NBFs nye hjemmesider for klubber og kretser ble lansert i 2024. Disse bygger på Digimaker CMS som publiseringsløsning. Siden er bygget opp av ulike blokker, såkalte widgets. Dette er ulike objekter som gjør ulike ting på siden – og man bør kjenne disse for å lage brukervennlige og godt designede sider.

## Hvor finner jeg de ulike widgetene?

Disse kommer frem når man legger til en ny blokk på siden, i en nyhetssak eller lignende. Alle mulighetene kommer da i menyen til høyre, og for å få frem denne må man finne et +-tegn på passende sted i innholdet:

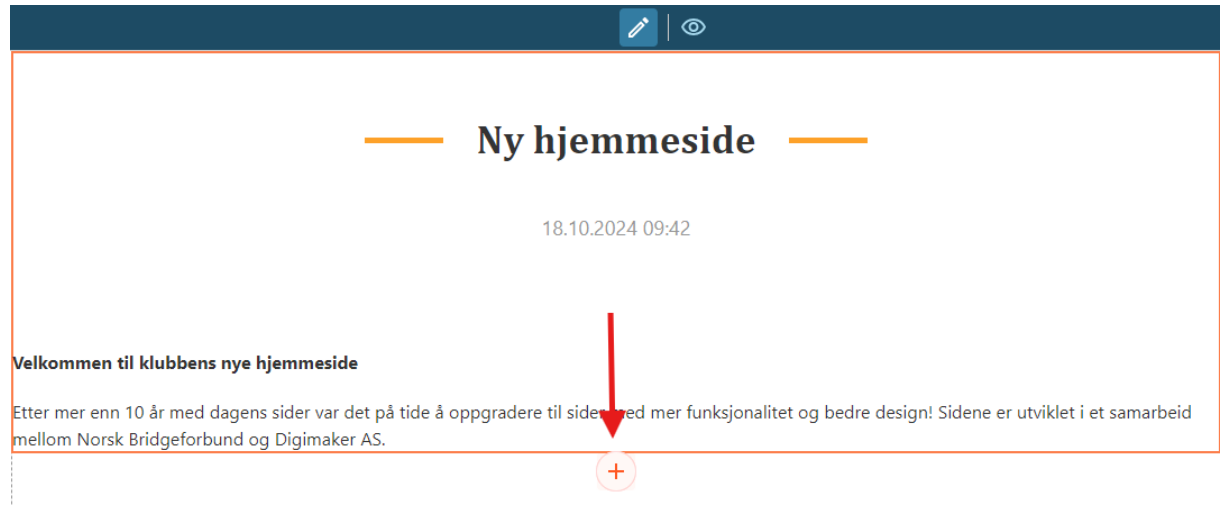

(Trykk på +-tegnet over for å få tilgang på alle widgets)

## Innholdsfortegnelse:

| Hjemmesider klubb/krets - brukerveiledning widget1 |
|----------------------------------------------------|
| Innledning:1                                       |
| Hvor finner jeg de ulike widgetene?1               |
| Innholdsfortegnelse:2                              |
| Ulike widgets:3                                    |
| Accordion:3                                        |
| Heading:3                                          |
| Image:4                                            |
| Table:                                             |
| Tabs:                                              |
| Tekst:                                             |
| Button:5                                           |
| Code:5                                             |
| lframe:5                                           |
| Video:6                                            |
| Grid:6                                             |
| 2 Column layout:6                                  |
| 3 Column layout:6                                  |
| Line:6                                             |
| List:6                                             |
| Space:                                             |
| Carousel:7                                         |
| Gallery:                                           |
| Hero text:                                         |
| Collapsable text:                                  |
| Bridgewidgeter:                                    |

## Ulike widgets:

## Accordion:

**T** Accordion Widgeten brukes for å vise tekst på en sammentrukket måte, og på den måten spare plass og gi brukeren mulighet til å se «åpne» for å se teksten. Den sammentrukne teksten presenteres

#### med en overskrift.

| Overskrift          | ^ |
|---------------------|---|
| Sammentrukket tekst |   |
| Accordion2          | ~ |

Det er mulig å legge til andre widgeter inne i en accordion – slik at for eksempel teksten kan presenteres på en fin måte.

Overskrifter redigeres i høyremeny, mens ordinær tekst skrives direkte inn i accordion.

Tips: Bruk denne funksjonen hvis dere skal ha mye tekst på en side, men ikke ønsker at den skal bli for lang. På denne måten kan brukeren selv velge hva hen vil lese mer om.

## Heading:

Heading Widgeten bruke for å sette inn en overskrift. Forhåndsdefinert til å ha større, uthevet tekst. Valg for fem predefinerte nivåer via «Level». Mulighet for å lage «anchor» i teksten (som er en

internlenke på samme side – tenk mulighet for å trykke i en innholdsfortegnelse og hoppe lenger ned på samme side).

#### This is a new block

Teksten redigeres i høyremeny, og det finnes ulike valg under «Style» for bakgrunns- og tekstfarge, bredde etc.

#### Tips: Bruk overskrifter for å dele opp lange tekster.

#### Image:

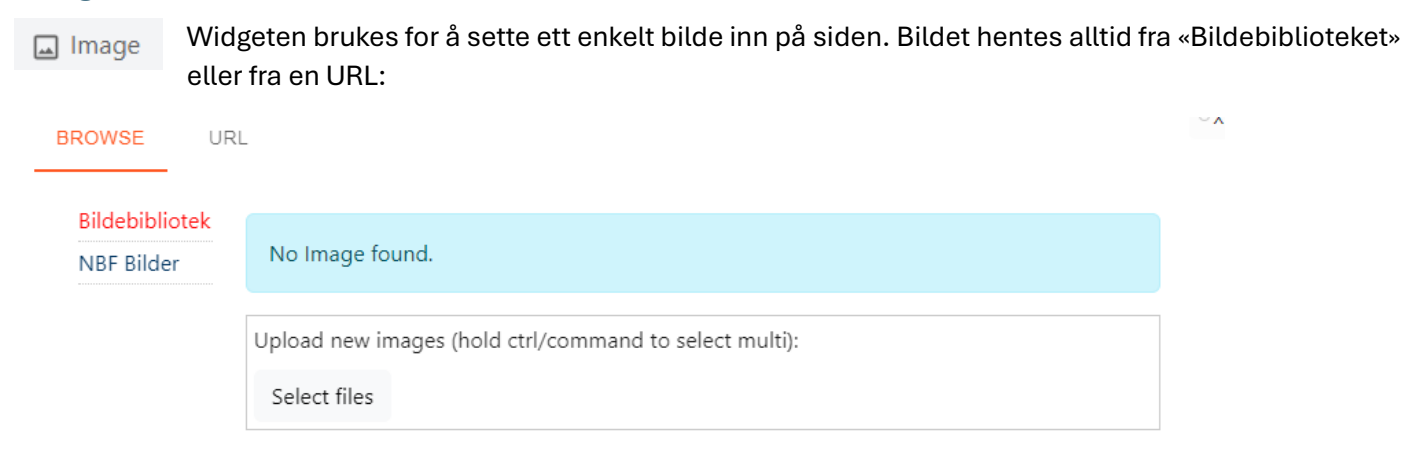

CANCEL CONFIRM

Velg et bilde fra enten ditt eget eller NBFs bildebibliotek over, alternativt last opp ett direkte eller legg inn webadressen til bildet du ønsker å bruke.

Tips: Sørg alltid for at du har rettigheter til bildet du legger ut. Er du usikker, ikke bruk bildet, da rettighetshavere ofte sender regning på mange tusen for ikke-lisensiert bruk av bilder. Dette gjelder også typiske enkle bilder som cliparts, juleillustrasjoner etc.

#### Table:

⊞ Table

Widgetene setter inn en tabell i teksten. Utgangspunktet er alltid to rader og to kolonner, men man kan enkelt legge til rader *over eller under*, og kolonner til *høyre og venstre* i høyremenyen.

| Input | Input |  |
|-------|-------|--|
| Input | Input |  |

Tekst skrives direkte inn i den enkelte celle. Under «Style» kan man gjøre endringer som tekst- og bakgrunnsfarge, bredde, kantlinjer etc.

Tips: Bruk gjerne avkrysning for «Has header» og uthev tekst og legg til bakgrunnsfarge for overskriften. Da blir tabellen automatisk mer lesbar.

#### Tabs:

Tabs Widgeten bruker for å lage faner på siden. Dette er brukt på resultatsiden, hvor man ser at de ulike årene havner i egne faner.

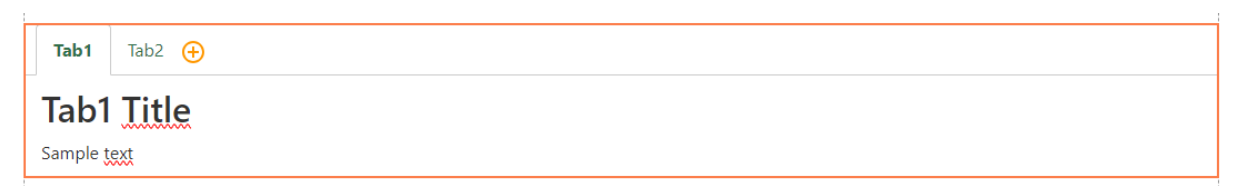

Hver fane kommer ferdigoppsatt med overskrift og tekstfelt, men disse kan slettes og andre widgets kan legges

til i hver fane. For å legge til flere faner trykker man på 🖰 over.

Tips: Bruk faner for å sortere mye info. Se for eksempel <u>www.bridgefestival.no</u> for hvordan faner er brukt for å vise bildegallerier.

## Tekst:

TE Tekst Widgeten brukes for å legge til vanlig tekst på siden. Tekst skriver inn i høyremenyen, og man har

vanlige redigeringsmuligheter som uthevet, kursiv, understreket, font, størrelse etc. I tillegg kan man legge inn nummererte lister, punktlister etc.

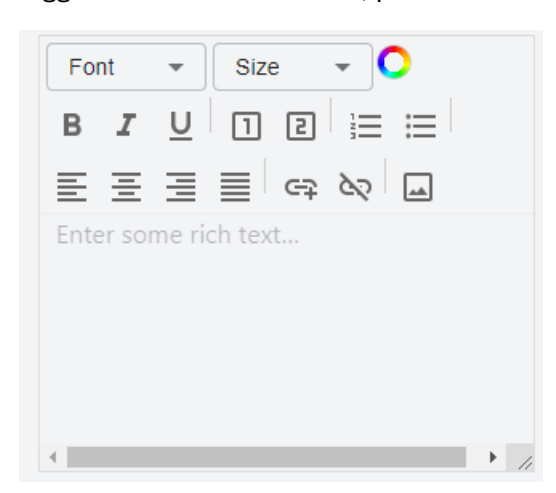

Den kanskje viktigste funksjonen i tekst er muligheten til å sette inn lenker i teksten. Det gjør man via 🖙 , og det kommer da opp et felt hvor man kan skrive/kopiere inn lenkeadressen:

Link url \*

#### CANCEL CONFIRM

Tips: Skal du legge inn mye tekst, skriv den i for eksempel Word, og lim inn. På den måten slipper man å gjøre alt på nytt dersom sidene av en eller annen grunn får en feil, eller man logges ut på grunn av inaktivitet.

## Button:

Button Widgeten brukes for å plassere en knapp på siden. Knapper brukes typiske for å utheve en lenke, slik at det er lett for brukeren å vite hvor man skal trykke for å komme videre. Standardoppsettet for de nye hjemmesidene kommer med tre knapper på forsiden som lenker til «Bli medlem», «Resultater» og «Makkertorg».

#### New button

Man kan definere hvordan en knapp skal se ut via «Style» og under «Pre-defined:».

Tips: Brukerne vil alltid forvente at det er en lenke bak en knapp, så ikke bruk knapper til annet.

#### Code:

Code Widgeten brukes for å legge inn kodespråk på hjemmesiden. Typisk vil dette brukes dersom man ikke finner en passende widget, men ønsker å få til noe spesielt.

Bruk denne dersom du ønsker å lime inn kodet Iframe, for eksempel innbygning fra YouTube.

Støttede kodespråk: - HTML

Tips: Google gjerne hva du ønsker å få til, da nettet er fullt av kodesnutter for ulike ting. Men bruk alltid widget på siden dersom denne kan gjøre hva du vil.

## Iframe:

D IFrame Widgeten brukes for å legge inn innhold fra en annen nettside. Per nå fungerer denne kun med lenke til nettsiden du skal hente innhold fra.

# Tips: Bruk Iframe kun når du er nødt, da innhold fra andre sider ikke nødvendigvis blir pent på disse sidene. For video, bruk videofunksjonen eller Code i stedet.

## Video:

**D** Video Widgeten brukes for å legge inn videoer på sidene. Videoen må ligge annet sted på nettet, for eksempel YouTube. Videoen legges inn med lenkeadresse, og man kan deretter stille inn hvor stor avspillervinduet skal være. Fungerer kun for videoer av typen .mp4

#### Tips: I mange tilfeller er det bedre å bruke Code og legge ut kodet Iframes.

### Grid:

**Grid** Widgeten brukes til å lage et rad med widgeter. Man kan velge om det skal være fra 1 – 10 widgeter som plasseres ved siden av hverandre. Man kan også definere mellomrommet mellom den enkelte widget.

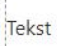

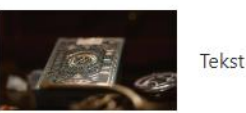

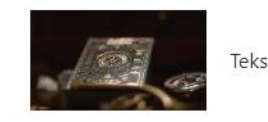

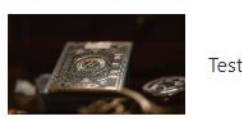

Over her ser dere et grip-oppsett med seks widgeter ved siden av hverandre, og ett lite mellomrom mellom hver.

# Tips: Bruk grid for å legge mange like widgeter ved siden av hverandre. Fungerer omtrent som en tabell, bortsett fra at man i en tabell kun kan legge inn tekst.

## 2 Column layout:

**Column...** Widgeten brukes til å lage kolonner på siden. Denne gir to kolonner, og man kan legge til widget i begge kolonner.

## 3 Column layout:

Image: 3 Column...Widgeten brukes til å lage kolonner på siden. Denne gir tre kolonner, og man kan legge til<br/>widget i alle kolonner.

#### Tips: Begge kolonnelayout kan brukes for å få widgets ved siden av hverandre. Dette fungerer kanskje best her for tekst, mens Grid fungerer best for andre oppsett.

#### Line:

<u>Line</u> Widgeten brukes for å sette inn en horisontal linje på siden.

#### Tips: Benytt linje for å skille mellom oppdateringer, for eksempel hvis man oppdaterer en nyhetssak.

#### List:

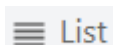

Widgeten fungerer tilsvarende som Grid, bortsett fra at her kommer widgeten under hverandre.

|   | List  | Style |
|---|-------|-------|
| : | Tekst | >     |
| 8 | Tekst | >     |
|   | +     | -     |

Flere rader velges ved å trykke på + i høyremenyen.

Tips: Bruk List for å legge mange like widgeter under hverandre. Fungerer omtrent som en tabell, bortsett fra at man i en tabell kun kan legge inn tekst.

## Space:

Space

Widgeten brukes for å lage et mellomrom på siden. Typisk vil dette være en blank del av siden, men mellomrommet kan også fylles med farge.

#### Tips: Bruk heller «Top margin» på andre widgeter for å lage mellomrom.

## Carousel:

Carousel

Widgeten brukes for å lage et rullerende bildeshow. Dette er funksjonen som er brukt på forsidebildet på alle sidene (der vil det rulle om dere legger til flere bilder).

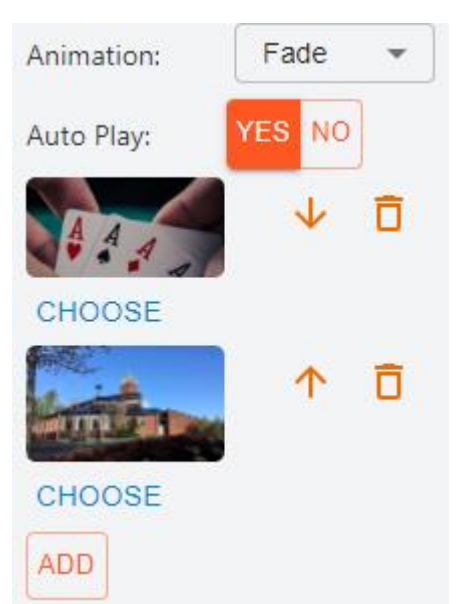

Per nå er det kun en animasjon mellom bildene (fade), og man kan velge om bildet skal byttes automatisk eller om brukeren må klikke seg videre. Legg til flere bilder via «Add».

Tips: Bruk Carousel for å skape levende sider. Fungerer utmerket i nyhetssaker som et alternativ til bildegalleri.

## Gallery:

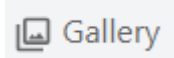

Widgeten brukes for å lage et bildegalleri. Når man legger den til åpnes bildebiblioteket automatisk, og man trykker enkelt og greit på bildene man ønsker å legge til i galleriet.

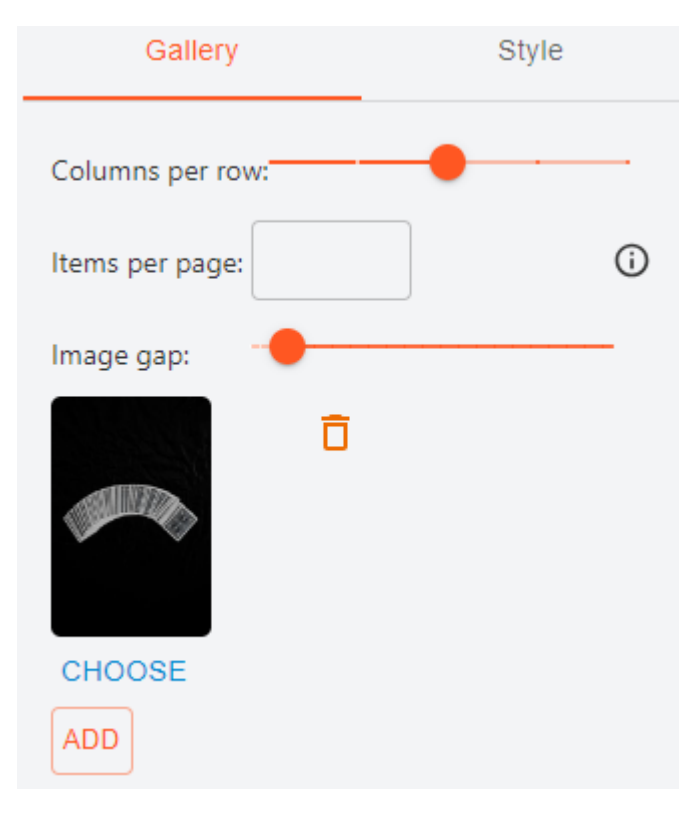

Galleriet kommer forhåndsdefinert med tre bilder i bredden, men man kan selv endre dette via «Columns per row:». Alternativene er 1-5 bilder per rad.

Man velger i «Items per page» hvor mange bilder som skal vises per side i galleriet. Dette er hensiktsmessig dersom man har veldig mange bilder, da det å laste alt på en side kan ta tid.

«Image gap» bestemmer hvor mye luft det skal være mellom bildene.

For å legge til flere bilder i galleriet går man via «Add».

Tips: Bruk bilder på klubbsidene i stor grad, det skaper mye mer levende sider. Husk at ett bilde sier mer enn tusen ord! Vær flink til å ta bilder på klubbkveldene, for eksempel av kveldsvinnere. Mobilbilder er helt utmerket og kan lastes direkte opp fra mobilen til Bildebiblioteket.

### Hero text:

**T** Hero text • Widgeten brukes for å lage en hero text. En hero text er et type banner som ofte plasseres øverst på en webside for å fortelle noe om et firma, organisasjon etc. Er

ofte en kombinasjon av et slående bilde og tekst i stor font.

På våre sider er denne forhåndsdefinert som to kolonner med bilde til venstre, og en List til høyre hvor man kan legge inn ulike widgets. Forsidepunktet hvor dere skal beskrive klubben er laget som en hero text.

Tips: Dette er en enkel måte å bygge et banner for en del av hjemmesiden. Bruk den gjerne for å formilde et viktig budskap – for eksempel å ønske folk velkommen til klubben!

## Collapsable text:

**T** Collapsabl... • Widgeten fungerer omtrent som et Accordion, altså at man kan gjemme informasjon for å ikke gjøre siden for stor. Brukeren må selv åpne opp for å finne infoen i den

sammentrukne delen. Det fungerer å legge inn andre widgeter i den sammentrukne delen.

#### Tips: Bruk denne funksjonen hvis dere skal ha mye tekst på en side, men ikke ønsker at den skal bli for lang. På denne måten kan brukeren selv velge hva hen vil lese mer om.

## Bridgewidgeter:

Digimaker lager også spesifikke widgeter for oss i Norsk Bridgeforbund. Disse gjør altså noe spesielt vi har bruk for, og er ikke tilgjengelig i den generelle publiseringsløsningen. De som er laget per nå er:

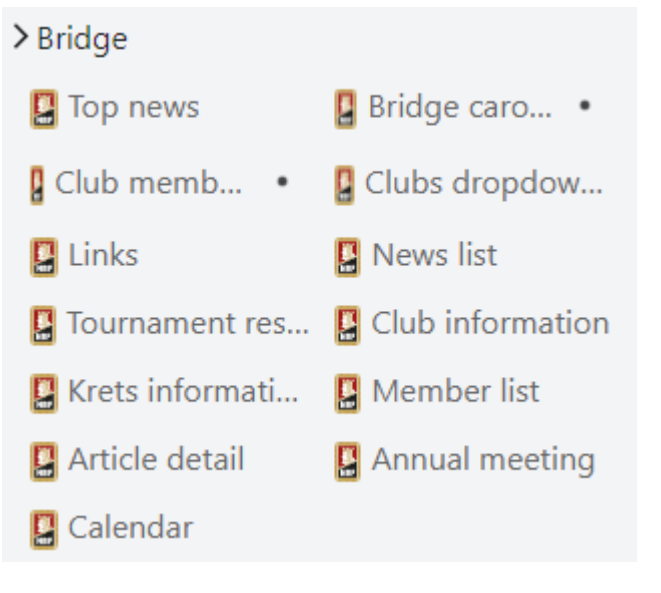

Vi skal komme nærmere inn på disse senere, særlig når de blir mer aktuelle for bruk. Nå er disse kun elementer som er brukt for å bygge opp siden:

- Top news: Artikkelvisning forsiden
- Club members: Medlemsteller forsiden
  - Links: Lenkefeltet forsiden
  - Tournament results: Visning av resulatene
  - Krets information: Visning av kretsinfo
  - Article detail: Maloppsettet for en artikkel
- Calendar: Eventoppføring i terminlist
- Bridge carousel: Oppsettet i øverste del av forsiden
- Clubs dropdown: Meny for andre klubber i kretsen
- News list: Liste over nyhetsartikler
- Club information: Visning av klubbinfo
- Member list: Medlemsliste i Klubben
- Annual meeting: Funksjon for å vise viktigste årsmøtedokumenter